## DVDの音声部分だけ取り出す(DVD Decrypterを使って)

<u>オープンソースソフト DVD Decrypter</u>を使ってDVDの音声部分のみを<u>ハードディスク</u>にコピーする方法を説明します。

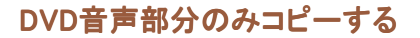

起動する

DVD Decrypterを起動する

保存先選択

デフォルトで保存先は選択されていますが、右上のアイコンを押すことで保存先を変更します。

| Destination | Destination    |  |  |  |
|-------------|----------------|--|--|--|
| 💷 FINDVO    |                |  |  |  |
| Capacity    | 120,053,712.08 |  |  |  |
| Free Spacer | 3,968,024 K8   |  |  |  |
|             |                |  |  |  |

メニュー

メニューバーより、メニュー Mode/IFOを選択します。

| Eile | Edit   | Years    | Node      | Taap  | Fielb                                  |
|------|--------|----------|-----------|-------|----------------------------------------|
| See  |        |          | Eile      | F     |                                        |
|      |        |          | - (FO     | ι.    |                                        |
|      | (1.0)  | 0] HC-01 | 150       |       | ************************************** |
| -    |        |          |           |       | L E                                    |
| Lab  | el: D  | ND_VIDE  | 50        |       |                                        |
| Reg  | ion: Z | - RCEI   | Probectio | n: Na |                                        |
|      |        |          |           | -     | and a second                           |

## PGCを選択

VTS(Video Title Set)のPGC(タイトル?)を選択します。 DVDは内部で、タイトル?(タイトルロゴ・本編・ピクチャー)ごとにわかれています。 それを選択します。PGCの横に数字が書いてありましてこれが、再生時間です。 これが一番長いのが本編だと思います。起動時には本編選択されていると思います。

stream processing

右側のタブを Stream Processinに切り替えます。

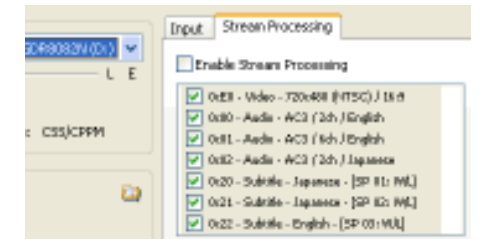

streamを選択

Enable Stream Processingをチェックの後、音声トラックを選択します。

| 10 | k Stream Pri | ocessing |                     |    |
|----|--------------|----------|---------------------|----|
|    | nable Stream | Process  | ng                  | -  |
| C  | Rate - Audo- | A(2)2    | Official<br>Opporte | 40 |
|    |              |          |                     |    |
|    |              |          |                     |    |

項目が沢山ありすぎてどれかわからない場合は、Audioと書いてある項目のみすべてチェックします。

streamをdemuxに

各Audioストリームごとを選択して、出力形式をDemuxとします。 間違って、Videoストーリムを選択しないよう注意してください。 Not Steen Processing

Enable Stream Processing

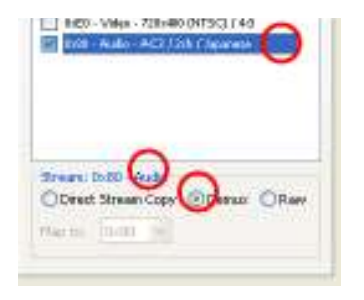

複数のストリームをまとめて設定する場合、右ショートカットメニュー <sup>1</sup>より、Set All-Demuxを選ぶと便利です。

| 🖌 Ocii0 - Audia | - AC3 (2ds.) Japanese                                                            |  |  |  |  |
|-----------------|----------------------------------------------------------------------------------|--|--|--|--|
|                 | Select All<br>Select None<br>Invert Selection                                    |  |  |  |  |
|                 | Seject 0xED & 0x80 - Demox                                                       |  |  |  |  |
| Stream: N/A     | Set Selected - Direct Stream Copy<br>Set Selected - Derwon<br>Set Selected - Raw |  |  |  |  |
| Phap to:        | Sat All - Direct Store Copy<br>Sat All - Degus                                   |  |  |  |  |

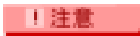

ここでDirect Stream Copyを選んだ場合、出力ファイルはVob形式になります。 Rawの場合は、Demuxと同じですが、微妙にヘッダーが違うと思います。(詳細不明)

## 分割をNoneにします。(例外的に)

基本的に音声部分のみで1G(デフォルトの分割値)を超えることはないので、使うことはないと思いますが

| 右ショートカットメニュー | <sup>!</sup> を開いて、File | Splitting/Noneを選びます | -。 |
|--------------|------------------------|---------------------|----|
| こうするとファイルサイズ | が大きくなってもら              | 分割されません。            |    |

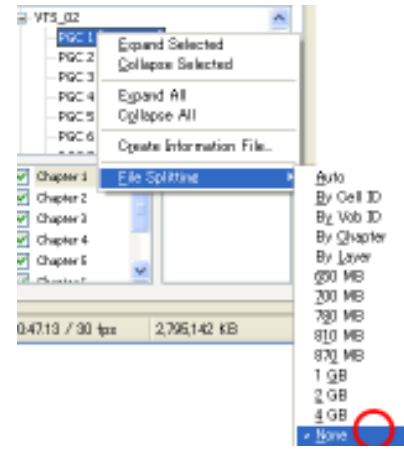

HDへコピーの開始

ボタンを押して開始します。経過ダイアログが閉じると取り込み完了です。

MP2形式やAC3形式などの音声形式ファイルが作成されます。